# TPManager 操作マニュアル 環境設定画面

### 環境設定画面の起動方法

ログイン画面から [環境設定を開く] またはメニューから [環境設定] をクリックします。

|                                                     | TPManager                                                           |
|-----------------------------------------------------|---------------------------------------------------------------------|
| <b>Type Project</b><br>Type is face, Type is voice. | ライセンス番号<br> ABCDEFGHIJKLMN<br><b>ログイン</b><br>ヘルプを開く                 |
| Ver. 1.3.2                                          | マイページを開く<br>環境設定を開く<br>ログファイルを保存する<br>マシンの登録を解除する<br>TPManagerを終了する |

|                      | TPManager                                             |              |
|----------------------|-------------------------------------------------------|--------------|
| 選択 🗘 フォント            | 名で絞り込み                                                | 全 233 フォント 🌞 |
| □<br>小光空あ≵           | ×==-                                                  | ×<br>C光の記憶が  |
| □ 水光空あま              | ステーダスの表示<br>新着情報<br>フォント一覧の更新<br>有効期限の延長<br>フェンNの取得解除 | こ光の記憶が       |
| □ 水光空あま              | マシンの豆螺弾脉<br>ログアウト<br>TPManagerの終了<br>ログフマイルの保存 …      | こ光の記憶が       |
| □ 水光空あま              | ヘルプ<br>環境設定                                           | こ光の記憶が       |
|                      |                                                       | こ来の記憶が       |
| iype Project Type is | face, Type is voice.                                  | 25 実行        |

## 環境設定画面の説明

|                 |                           |             | TPManager | 環境設定  |      |    |  |
|-----------------|---------------------------|-------------|-----------|-------|------|----|--|
| HTTPプロ          | キシ設定                      |             |           |       |      |    |  |
| ○ 自動            | ○ 手動                      | ⊖ HT        | TPプロキシ    | を使用し  | ない   |    |  |
| SSL証明書          | の検証                       |             |           |       |      |    |  |
| プロキシサ<br>□ SSL証 | ーバーの証明<br>明 <b>書を検証</b> : | ]書を検証<br>する | Eする場合は    | チェックを | 入れます | r. |  |
|                 |                           |             |           |       |      |    |  |

#### HTTP プロキシ設定

規定値は[自動]です。

- 自動
  - OSに設定されたプロキシ情報を取得して自動的にプロキシへ接続する場合に選択 します。
  - OSに設定されたプロキシ情報が無い場合は直接TPManagerの接続先へ接続します。
  - OSに設定されたプロキシ構成ファイル(.pacファイル)を利用する場合は [自動] プロキシを選択してください。
  - 。 プロキシに認証が必要な場合は [手動] を選択して認証情報を入力してください。
  - TPManagerの接続先との通信にプロキシが不要な場合は [HTTPプロキシを使用しない] にチェックを入れてください。
- 手動

| 00                           | TPManager 環境設定        |
|------------------------------|-----------------------|
| HTTPプロキシ設定                   | 1                     |
| 🔾 自動 🛛 💿 手動                  | り ○ HTTPプロキシを使用しない    |
| 192.168.0.1                  | : 80                  |
| 🗆 パスワードが必                    | 要なプロキシサーバーを使用         |
| ユーザー名:                       |                       |
| パスワード:                       |                       |
|                              |                       |
| SSL証明書の検証                    |                       |
| プロキシサーバーの言                   | 証明書を検証する場合はチェックを入れます。 |
| <ul> <li>SSL証明書を検</li> </ul> | 証する                   |
| 変更を反映する場合は保存                 |                       |
| 押してください。                     | 9へ(成正値へ変更 キャンゼル 保存    |

- 。 接続先のプロキシをこの画面上で設定する場合の設定です。
- プロキシに認証が必要な場合は [パスワードが必要なプロキシサーバーを使用] に チェックを入れ、認証情報を入力してください。
- HTTPプロキシを使用しない
  - OSに設定されたプロキシ情報を使わずに、直接TPManagerの接続先へ接続する場合に選択します。

#### SSL証明書の検証

規定値は [チェックなし] です。 プロキシサーバーの証明書を検証する場合はチェックを入れます。

#### 通信において証明書の検証ができない場合のダイアログ

証明書の検証ができない場合、ダイアログが表示されます。このダイアログで [許可する] を 押下した場合は本設定(SSL証明書の検証)は [チェックなし] に切り替わります。

|  | 証明書の検証を行わない通信を許可しますか?<br>TPManagerの利用のために接続する以下の中継先サーバーの<br>証明書を検証できませんでした。<br>利用を継続するには証明書の検証を行わない通信を許可する必<br>要があります。 |
|--|----------------------------------------------------------------------------------------------------|
|  | 中職先:<br>接紙先: 許可しない 許可する                                                                                                |
|  |                                                                                                    |
|  |                                                                                                    |
|  |                                                                                                    |

環境設定画面に関するトラブルシューティング

フォント一覧のサムネール画像が表示されないおよびフォントのインストールに失敗する

|                                          | A 222 - 121 |
|------------------------------------------|-------------|
| ■ フォント名で取り込み                             | 主 233 フォント  |
| TP明朝 ハイコントラスト EL StdN                    |             |
| TP明朝 ハイコントラスト L StdN                     |             |
| TP明朝 ハイコントラスト R StdN                     |             |
| TP明朝 ハイコントラスト M StdN                     |             |
| TP明朝 ハイコントラスト B StdN                     |             |
| ype Project Type is face, Type is voice. | 🕒 実行        |

上記画像のようにフォント一覧のサムネール画像が表示されず、フォントのダウンロードが 失敗する場合は、以下の二つの要因が考えられます。

- プロキシサーバーの認証設定が正しくない
  - 環境設定のHTTPプロキシ設定から [手動] を選択し、正しい接続先、ユーザー名、 パスワードを設定してください。
- プロキシサーバーの証明書がOSへ登録されていない
  - プロキシサーバーが自己証明書を使用している場合に発生します。当該プロキシ サーバーの証明書を取得し、OSへ登録してください。